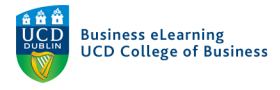

## Accessing Brightspace

There are two ways in which you can access Brightspace.

Method 1 - UCD Connect

**Step 1** - Enter the URL: www.ucd.ie/connect

**Step 2** - Enter your UCD Connect *username* and *password* Click *LOGIN* 

| UCD Connect Sign On                                                                                                    |
|----------------------------------------------------------------------------------------------------|
| Login to UCD Brightspace                                                                                                    |
| Username                                                                                                    |
| Password                                                                                                    |
| <ul> <li>Clear prior granting of permission for release of your information<br/>to this service. <sup>What is this?</sup></li> <li>More Information</li> </ul> |
| LOGIN                                                                                                    |
| Change your password                                                                                                    |

Step 3 - From the UCD Connect homepage, click the Brightspace icon.

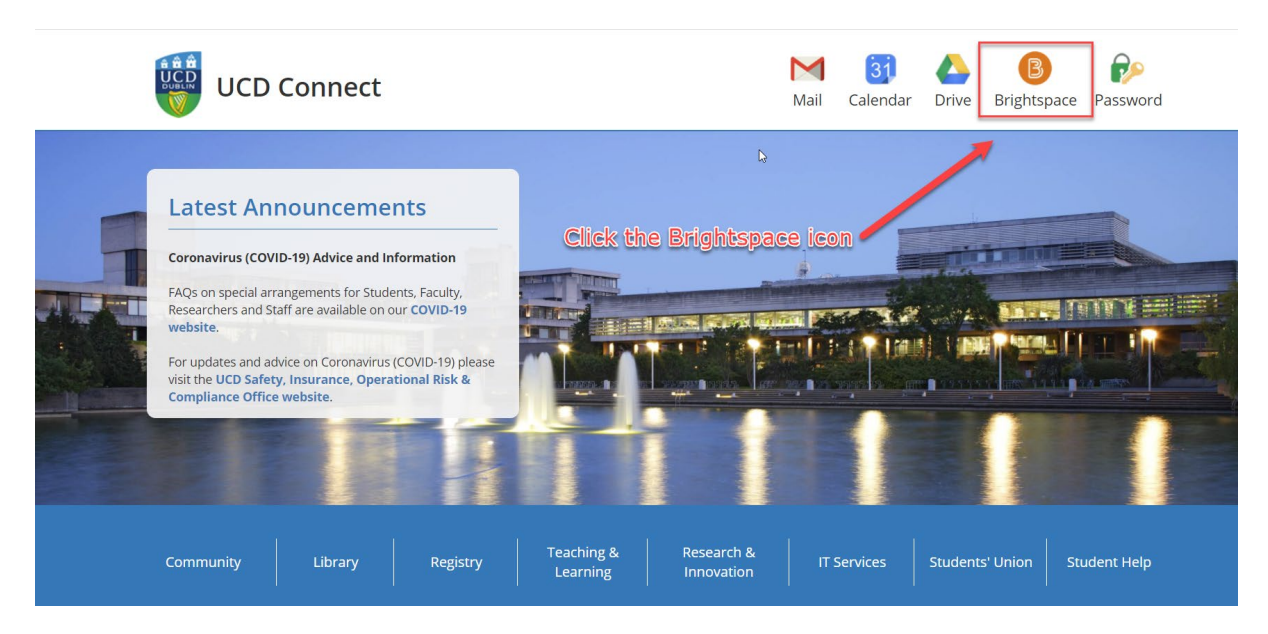

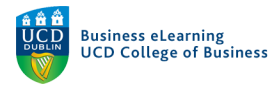

## Step 4 - Select the Brightspace module you wish to access

| lp ৵ My Brightspace ৵ Asse                       | essment Summary Exp                       | lore                                                         |                                                                                    |
|--------------------------------------------------|-------------------------------------------|--------------------------------------------------------------|------------------------------------------------------------------------------------|
| Grades may be display                            | ved to you in Bright<br>SISweb. These gra | space in advance of provisio<br>ades are considered indicati | onal and final results release via<br>ve only.                                     |
|                                                  | Click 1                                   | the Brightspace mod                                          | ule                                                                                |
| My Modules                                       | you w                                     | ish to access                                                | Faculty: Teaching & Assessment F 🗸                                                 |
| All Pinned 2018 2018/19 5                        | empter 1 2018/19 Sem                      | ester 2 2018/19 Summer >                                     | Click to read FAQs which address<br>common queries about Teaching &<br>Assessment. |
| Bard Ovenden - C<br>Sandbox I<br>BOVENDEN_SBOX C | Dynamic Template &<br>ATs<br>J2LTEMPIAT   | Data Analysis Decision<br>Makers Migrated<br>SBUS10050X_MIG  | My Announcements 🗸                                                                 |

## Method 2 - Direct URL

Step 1 - Enter the URL: brightspace.ucd.ie

**Step 2** - Enter your UCD Connect *username* and *password* Click *LOGIN* 

| UCD Connect Sign On                                                                                                    |
|----------------------------------------------------------------------------------------------------|
| Login to UCD Brightspace                                                                                                    |
| Username                                                                                                    |
| Password                                                                                                    |
| <ul> <li>Clear prior granting of permission for release of your information<br/>to this service. <sup>What is this?</sup></li> <li>More Information</li> </ul> |
| LOGIN                                                                                                    |
| Change your password                                                                                                    |

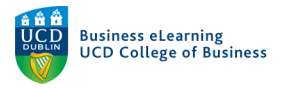

## Step 3 - Select the Brightspace module you wish to access

| elp 🗸 My Brightspace 🗸           | <ul> <li>Assessment Summary Exp</li> </ul>         | ore 🕨                                                            |                                                                                                    |
|----------------------------------|----------------------------------------------------|------------------------------------------------------------------|----------------------------------------------------------------------------------------------------|
| Grades may be o                  | lisplayed to you in Bright                         | space in advance of provisi                                      | onal and final results release via                                                                                               |
|                                  | SISweb. These gr                                   | ades are considered indicat                                      | ive only.                                                                                                    |
| My Modules<br>All Pinned 2018 20 | Click to<br>you w<br>D18/19 Semener 1 2018/19 Seme | the Brightspace mod<br>ish to access<br>ester 2 2018/19 Summer > | Lule<br>Faculty: Teaching & Assessment F ↓<br>Click to read FAQs which address<br>common queries about Teaching &<br>Assessment. |
| Bard Ovenden -                   | Dynamic Template &                                 | Data Analysis Decision                                           | My Announcements V                                                                                                    |
| Sandbox                          | IATs                                               | Makers Migrated                                                  | -                                                                                                    |
| BOVENDEN_SBOX                    | D2LTEMPIAT                                         | SBUS10050X_MIG                                                   | Introducing Ally X                                                                                                    |